# Deltagon

## Luottamuksellinen sähköposti ITC

ITC käyttää Deltagon Sec@GW -ohjelmistoa sähköpostin luottamuksellisuuden suojaamiseen. Viestien vastaanottaminen ei edellytä työasemille asennettavia ohjelmia. Ohjelmisto muuntaa sähköpostiviestin www-selaimella luettavaan muotoon, tallentaa suojatun viestin tilapäisesti ja lähettää vastaanottajalle ilmoitusviestillä suojatun linkin, jonka avulla varsinainen viesti voidaan lukea.

Lähettäjä määrittää viestin lähettämiseen käytettävän suojaustason:

- ► "Kirje"-tasolla viestiliikenne suojataan automaattisesti SSL-salauksella, sekä viesti lukitaan Deltagon MessageLock™-tekniikalla.
- "Kirjattu kirje"- tasolla lisäksi vastaanottaja tunnistetaan käyttäen SMSautentikointia. Käytännössä vastaanottajan avatessa viestiä järjestelmä kysyy PIN-koodia, joka lähetetään samanaikaisesti tekstiviestinä vastaanottajan matkapuhelimeen.

### Ilmoitusviesti

Kun sinulle on lähetetty luottamuksellinen sähköpostiviesti, saat sähköpostiisi ilmoitusviestin. Varsinainen viesti avautuu suojatulla selainyhteydellä klikkaamalla ilmoitusviestin sisältämää linkkiä.

| O            | et saanut luottamuksellisen viestin                                                                                                    |
|--------------|----------------------------------------------------------------------------------------------------|
| Me           | essage subject                                                                                                    |
| Vie<br>on    | esti avataan ja siihen voidaan vastata alla olevasta linkistä. Yhteys<br>suojattu TLS-salauksella.                                                    |
|              | Lue viesti selaimessa →                                                                                                    |
|              |                                                                                                    |
| In E         | English / Confidential                                                                                                    |
| You<br>to fr | i have received a confidential message. The message can be opened and replied<br>rom the link below. The connection is protected with TLS encryption. |
| Оре          | en message                                                                                                    |
| På           | svenska / Konfidentielt                                                                                                    |
| Du l<br>från | har fått ett konfidentiellt meddelande. Meddelandet kan öppnas och svaras på<br>Iänken nedanför. Förbindelsen är skyddad med TLS-kryptering.          |
|              | , , , , , , , , , , , , , , , , , , , ,                                                                                                    |

SSH Deltagon

Karvaamokuja 2 B FI-00380 Helsinki Support +358 9 6850 3222

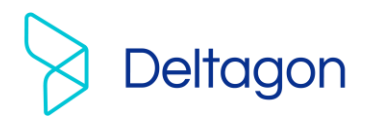

## SMS-autentikointi

Jos viesti on lähetetty "Kirjattu kirje"-tasolla, tarvitset varsinaisen viestin avaamiseksi PINkoodin. PIN-koodi lähetetään automaattisesti tekstiviestinä matkapuhelimeesi, kun olet klikannut ilmoitusviestin sisältämää linkkiä. Saatuasi PIN-koodin, syötä se kenttään ja paina "Continue/Jatka" nappia.

Mikäli PIN-koodi ei saavu puhelimeesi (kohtuullisessa ajassa), voit tilata PIN-koodin uudelleen "Order PIN code/Tilaa PIN-koodi"-

| Tunnistus                   |                                                                                                    |
|-----------------------------|----------------------------------------------------------------------------------------------------|
| Tämän viestir<br>saapuminen | avaamiseksi tarvitset PIN-koodin, joka lähetetään automaattisesti puhelimees<br>oi kestää hetken.                                     |
| PIN-koodi:                  |                                                                                                    |
| Jos et saa teł              | stiviestiä, tarkista onko ylläoleva puhelinnumero oikein.                                                                             |
| • Mikäli<br>• Mikäli        | numero on oikein, odota muutama minuutti ja tilaa PIN-koodi uudelleen.<br>numero on virheellinen, ilmoita tästä viestin lähettäjälle. |
| _                           |                                                                                                    |

painikkeella. Jos puhelimesi numero on väärin tai tunnistautuminen ei onnistunut, informoi viestin lähettäjää "Send notification/Lähetä ilmoitus"-toiminnolla.

## Viestin lukeminen

Viesti avautuu seuraavasti:

| ITC                                                                                                    | LUOTTAMUKSELLINEN<br>- Viestin luku | Help                        |
|----------------------------------------------------------------------------------------------------|-------------------------------------|-----------------------------|
| VASTAAVASTAA KAIKILLEVÄLITÄ ETEENPLähettäjäpeter@itc.fiVastaanottajasarah@company.comAiheSales contractPäiväyspe 08.10.2021 17:05:44Liitetiedostotsales_contract.doc [723.3 KB] | ÄIN (                               | POISTA VIESTI KIRJAUDU ULOS |
| Hello Sarah,<br>Here is the confidential sales contract we discusse<br>Best regards,<br>Peter                                                                                   | ed on the phone. Do you agree       | with the terms?             |
| Turvallisuussyistä viesti on enää luettavissa 30                                                                                                    | Viesti liitetiedostoineen (zip)     | TALLENNA                    |

#### Toiminnot:

Reply/VastaaVastaa viestiin suojatustiReply all/Vastaa kaikilleVastaa kaikille vastaanottajille suojatustiSSH DeltagonKarvaamokuja 2 BFI-00380 HelsinkiSupport +358 9 6850 3222servicedes

www.deltagon.com servicedesk@deltagon.com

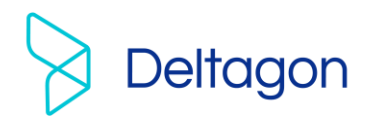

| Forward/Välitä       | Välitä viesti suojatusti                                                                                                    |
|----------------------|----------------------------------------------------------------------------------------------------|
| Question mark        | Näytä ohje                                                                                                    |
| /Kysymysmerkki       |                                                                                                    |
| Print/Tulosta        | Tulosta viesti                                                                                                    |
| Save/Tallenna        | Tallenna viesti koneellesi (txt, html, zip, salattu zip-tiedosto<br>tai S/MIME salattu eml). Jos tallennat viestin salattuna zip- |
|                      | tiedostona, syötä haluamasi salasana "Password/Salasana" -                                                                        |
|                      | kenttään. Viesti voidaan tallentaa S/MIME salattuna vain jos                                                                      |
|                      | sinulla on S/MIME sertifikaatti käytössä.                                                                                         |
| Delete/Poista        | Poista viesti palvelimelta välittömästi                                                                                           |
| Logout/Kirjaudu ulos | Säilytä viesti palvelimella rajoitetun ajan. Viestin uudelleen                                                                    |
|                      | avaaminen edellyttää tunnistautumista, joka on                                                                                    |
|                      | mahdollista evästeitä tai salasanaa käyttäen.                                                                                     |

# Viestiin vastaaminen

#### Viestiin vastaus-ikkuna avautuu seuraavasti:

| astaanottaia | peter@itc.fi                                                               |   |
|--------------|----------------------------------------------------------------------------|---|
| ihe          | Re: Sales contract                                                         |   |
|              |                                                                            |   |
| iesti        |                                                                            | ^ |
|              |                                                                            |   |
|              | Alkuperäinen viesti                                                        |   |
|              | Lähettäjä: peter@itc.fi                                                    |   |
|              | Vastaanottaja: sarah@company.com                                           |   |
|              | Päiväys: pe 08.10.2021 17:05:44                                            |   |
|              | Aihe: Sales contract                                                       |   |
|              | >                                                                          |   |
|              | >Hello Sarah,                                                              |   |
|              | >                                                                          |   |
|              | >Here is the confidential sales contract we discussed on the phone. Do you |   |
|              | agree with the terms?                                                      |   |
|              | >                                                                          |   |
|              | >Best regards,                                                             | ~ |
|              | >Deter                                                                     | * |

To/Vastaanottaja Subject/Aihe Message/Viesti SSH Deltagon Valitse viestin vastaanottajat (Vastaa kaikille toiminnossa) Kirjoita viestin otsikko Kirjoita viesti

Karvaamokuja 2 B FI-00380 Helsinki

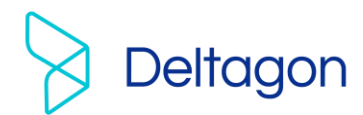

Abort/Keskeytä Attach/Liitä

Send/Lähetä Questionmark/ Kysymysmerkki Keskeytä viestiin vastaaminen lähettämättä viestiä Viestiin voi liittää liitetiedostoja: selaa haluttu tiedosto ja paina "Attach/Liitä"-nappia Lähetä viesti Näytä ohje

Lähetetyn viestin välitys vahvistetaan ja lähetetty viesti liitetiedostoineen voidaan tallentaa omalle koneelle.

Kaikkien järjestelmän näyttöjen ylälaidassa sijaitsevasta kysymysmerkistä saa lisätietoa kyseisen näytön toiminnoista.

#### Kirjaudu ulos

Voit säilyttää viestin palvelimella rajoitetun ajan. Viestin uudelleen avaaminen edellyttää tunnistautumista, joka on mahdollista evästeitä tai salasanaa käyttäen. Jos valitset tallennuksen salasanaa käyttäen, kirjoita haluamasi salasana annettuihin kenttiin. Paina "OK"-nappia vahvistaaksesi valintasi tai "Back/Takaisin"-nappia palataksesi viestiin.

| Vahvista uloskirjautuminen                                                                         |                                                                                                |  |  |
|----------------------------------------------------------------------------------------------------|------------------------------------------------------------------------------------------------|--|--|
| Viestin uudelleenavaaminen edellyttää tunnistautumista.<br>Valitse tunnistautumistapa seuraavista: |                                                                                                |  |  |
| <ul> <li>Eväste: Selaimeesi tallennetaan eväst<br/>mahdollista samalla selaimella.</li> </ul>      | e, jolla sinut tunnistetaan tätä viestiä avatessasi automaattisesti. Viestin avaaminen on näin |  |  |
| Salasana: Määritä itse salasana, joka toisella selaimella.                                         | sinun tulee syöttää viestiä uudelleen avattaessa. Viestin avaaminen on mahdollista myös        |  |  |
| Salasana                                                                                           | Salasanan täytyy sisältää:<br>• vähintään 6 merkkiä                                            |  |  |
| Vahvista salasana                                                                                  | <ul> <li>pienia kirjaimia</li> <li>isoja kirjaimia</li> <li>numeroita</li> </ul>               |  |  |
| OK TAKAISIN                                                                                        |                                                                                                |  |  |
|                                                                                                    | © 1999 - 2021 <u>SSH Deltagon</u> . All rights reserved.                                       |  |  |

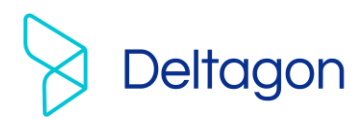

#### Aloita turvallinen sähköpostiviestintä

Deltagon Sec@GW -ohjelmiston avulla myös sinä voit aloittaa luottamuksellisen viestinnän ITC:lle. Lähettääksesi viesti, avaa selaimella osoite <u>https://securemail.itc.fi</u>. Kirjoita sähköpostiosoitteesi "From/Lähettäjä"-kenttään ja paina "Continue/Jatka"-nappia.

Pääset tunnistautumaan palveluun, jolla voit lähettää sähköpostia. Rekisteröi sähköpostiosoitteesi "Register/Rekisteröidy" napista tai kirjoita toinen osoite "Back/Takaisin" napista. Voit lopettaa istunnon rekisteröitymättä "Exit/Lopeta" napista.

# Viestin kirjoittaminen

|                | Uusi viesti                                     |       |     |                                  | LOPETA                 |
|----------------|-------------------------------------------------|-------|-----|----------------------------------|------------------------|
| Lähettäjä      | sarah@company.com                               |       |     |                                  |                        |
| Vastaanottaja  |                                                 |       | × + |                                  |                        |
| Aihe           |                                                 |       |     |                                  |                        |
| Viesti         |                                                 |       |     |                                  |                        |
|                |                                                 |       |     |                                  |                        |
|                |                                                 |       |     |                                  |                        |
|                |                                                 |       |     |                                  |                        |
|                |                                                 |       |     |                                  |                        |
|                |                                                 |       |     |                                  |                        |
|                |                                                 |       |     |                                  |                        |
|                |                                                 |       |     |                                  |                        |
|                |                                                 |       |     |                                  | 1                      |
| Liitetiedostot | Lisää liitetiedosto<br>Browse No file selected. | LIITÄ |     |                                  |                        |
|                | LÄHETÄ                                          |       |     |                                  |                        |
|                |                                                 |       |     | © 1999 - 2021 <u>SSH Deltago</u> | n. All rights reserved |

#### Toiminnot:

FI-00380 Helsinki

| To/Vastaanottaja             | Lisää vastaanottajan sähköpostiosoite                                                           |
|------------------------------|-------------------------------------------------------------------------------------------------|
| Edit/Muokkaa                 | Muokkaa vastaanottajan sahkopostiosoitetta                                                      |
| Address book/Osoitekirja     | Lisää aiemmin käyttämäsi osoite vastaanottajaksi<br>(rekisteröityneille käyttäjille)            |
| Subject/Aihe                 | Kirjoita viestin otsikko                                                                        |
| Message/Viesti               | Kirjoita viesti                                                                                 |
| Read<br>receipt/Lukukuittaus | Pyydä vastaanottajalta lukukuittaus                                                             |
| Signature/Allekirjoitus      | Allekirjoita viesti ja käytä jatkossa samaa allekirjoitusta<br>(rekisteröityneille käyttäjille) |
| SSH Deltagon                 |                                                                                                 |
| Karvaamokuia 2 B             | www.deltagon.com                                                                                |

servicedesk@deltagon.com

Support +358 9 6850 3222

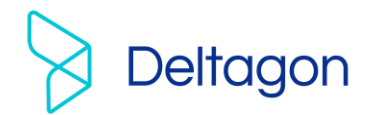

Exit/Lopeta Send/Lähetä Attach/Liitä

Question mark /Kysymysmerkki Keskeytä viestin lähettäminen turvallisesti Lähetä viesti Viestiin voi liittää liitetiedostoja: selaa haluttu tiedosto ja paina "Attach/Liitä"-nappia Näytä ohje

Kun viesti on lähetetty sen voi tallentaa omalle koneelle tai tulostaa.

SSH Deltagon

Karvaamokuja 2 B FI-00380 Helsinki